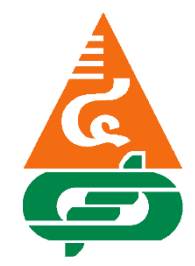

## คู่มือการใช้งานแอปพลิเคชันบนโทรศัพท์มือถือ ระบบ IOS และ Android ของสหกรณ์ออมทรัพย์พระจอมเกล้าพระนครเหนือ จำกัด

ขั้นตอนที่ 1 ดาวน์โหลดใบบันทึกคำร้อง ขอใช้บริการแอปพลิเคชันบนโทรศัพท์มือถือ เพื่อลงทะเบียนเข้าใช้งานแอปพลิเคชันของสหกรณ์ ได้ที่ https://www.ppn-scc.com/ หรือติดต่อเคาน์เตอร์ 5 ได้ที่สำนักงานสหกรณ์ออมทรัพย์พระจอมเกล้าพระนครเหนือ จำกัด

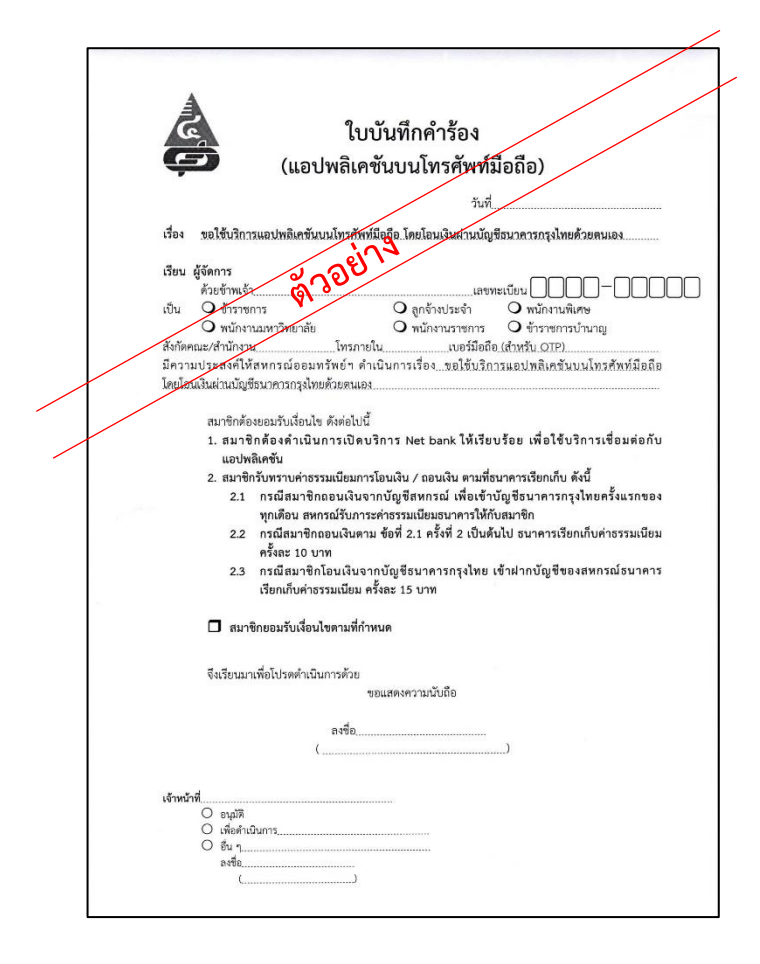

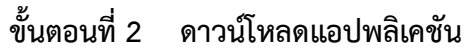

ดาวน์โหลดผ่านแอปพลิเคชัน ผ่าน App Store

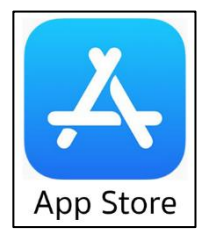

- ระบบ Android ดาวน์โหลดผ่านแอปพลิเคชัน ผ่าน Google Play

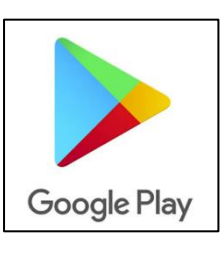

ขั้นตอนที่ 3 ค้นหา คำว่า สอ.พระจอมเกล้าพระนครเหนือ จำกัด

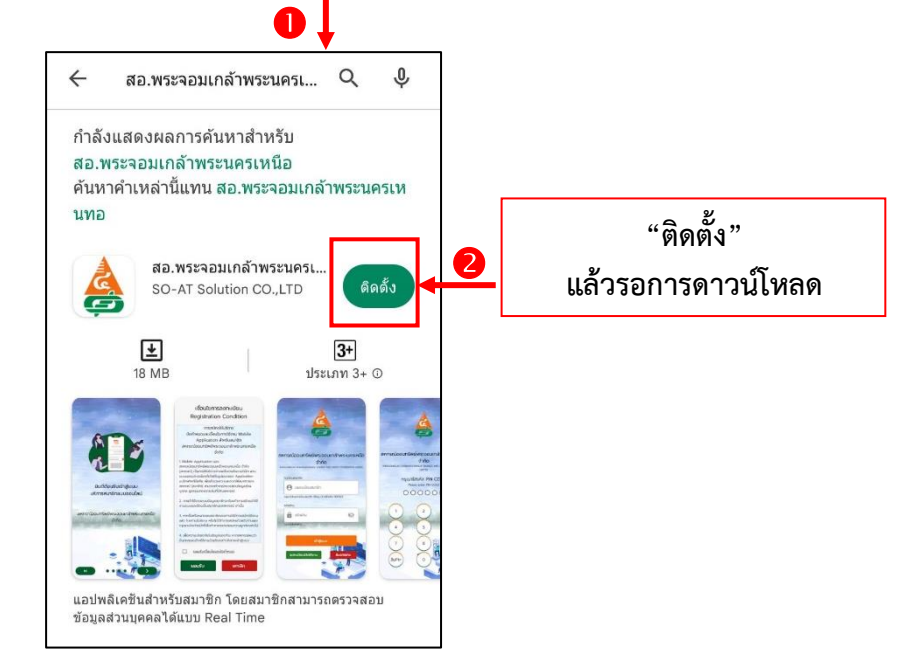

รอจนกว่าดาวน์โหลดเสร็จเรียบร้อย แล้วกดไอคอน เปิด<mark>เพื่อใ</mark>ช้งานแอปพลิเคชัน

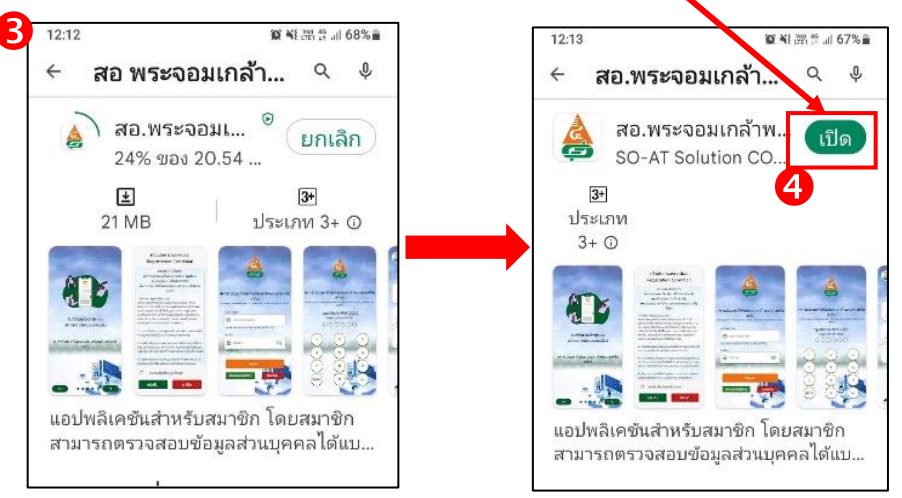

ขั้นตอนที่ 4 เข้าแอปพลิเคชัน สู่หน้ายินดีต้อนรับของสหกรณ์ออมทรัพย์พระจอมเกล้าพระนครเหนือ จำกัด ให้สมาชิกเลื่อนหน้าจอ ตามลำดับที่ 2 – 4 หรือกดข้าม จากนั้นอ่านเงื่อนไขการ ลงทะเบียน แล้วติ๊กถูกยอมรับเงื่อนไขและข้อกำหนด จากนั้นกดไอคอนยอมรับ

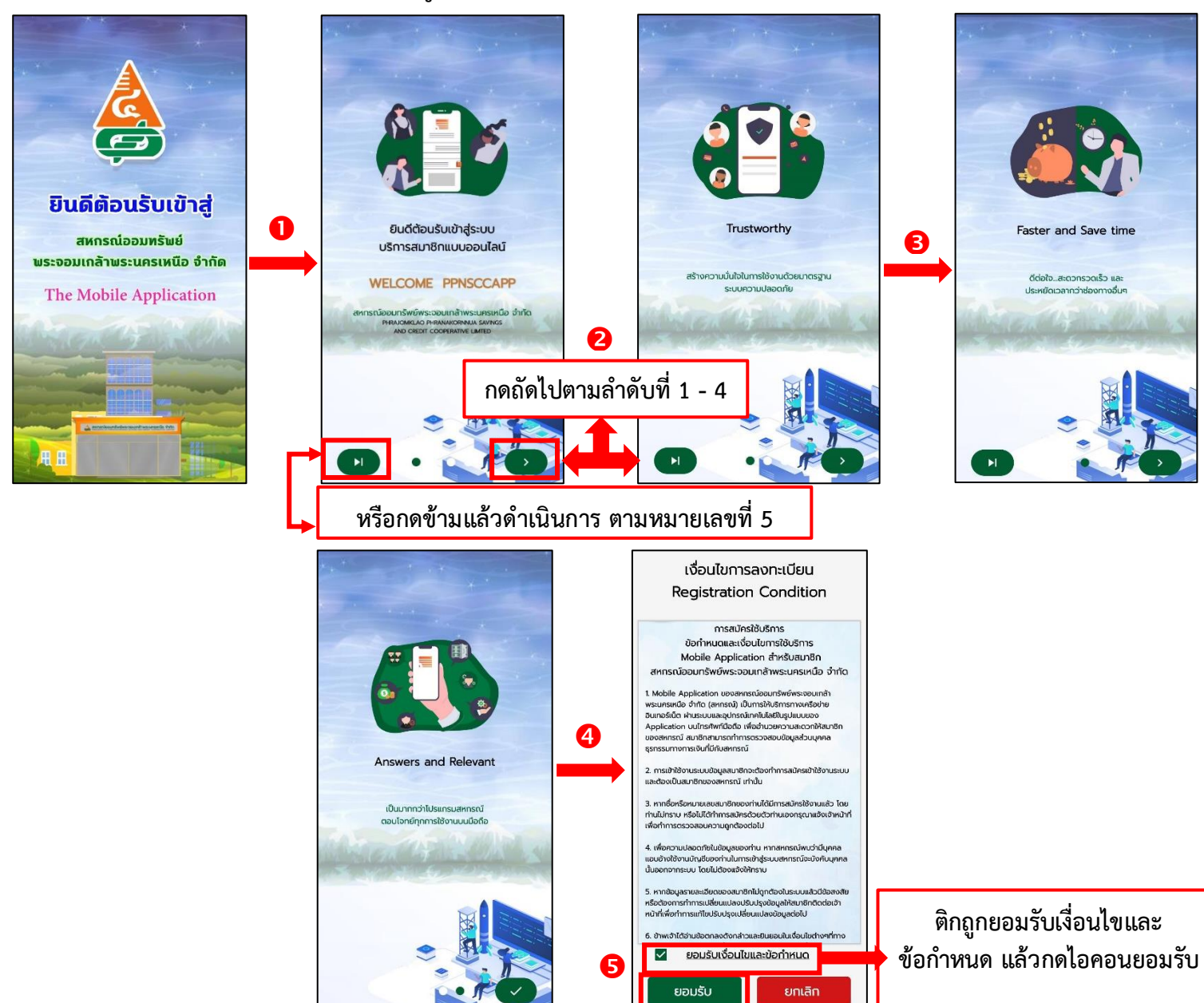

ขั้นตอนที่ 5 ระบบจะสอบถามว่าสมาชิกเคยลงทะเบียนใช้งานระบบบริการสมาชิกแบบออนไลน์

(เว็บไซต์ หรือ โมบายแอปพลิเคชัน แล้ว ใช่หรือไม่ ถ้าสมาชิกเคยลงทะเบียนแล้ว ให้กด คำว่า <u>ใช่</u> <u>กรณีสมาชิกเคยลงทะเบียนแล้วให้ข้ามมาขั้นตอนที่ 8</u>

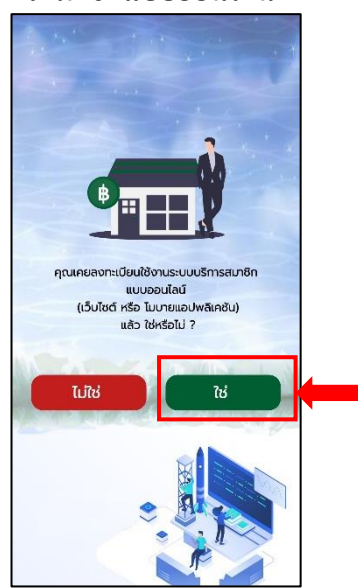

ขั้นตอนที่ 6 กรณีสมาชิกไม่เคยลงทะเบียน ใช้งานระบบบริการสมาชิกแบบออนไลน์ เว็บไซต์ หรือ โมบายแอปพลิเคชัน ให้สมาชิกกด คำว่า ไม่ใช่ ระบบจะให้ลงทะเบียนใหม่

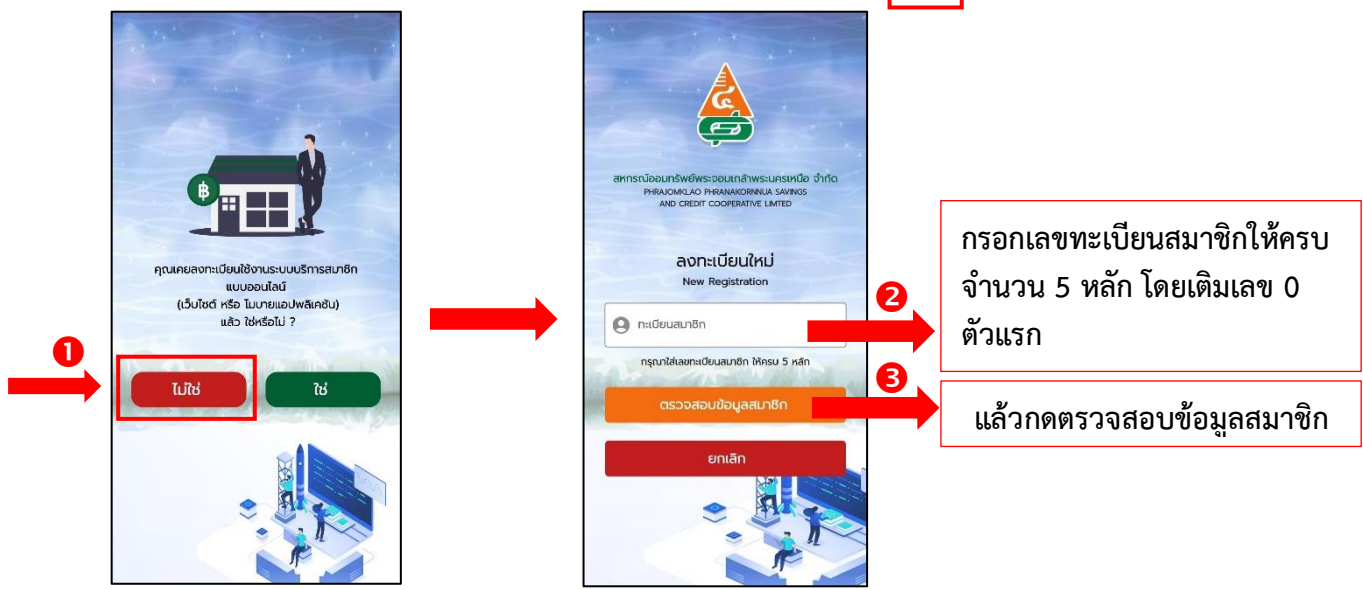

ขั้นตอนที่ 7 สมาชิกลงทะเบียนข้อมูลส่วนตัว กรอกข้อมูลให้ครบถ้วน แล้วกดบันทึก

| 16:29 (1) 日 日 日 日 日 日 日 日 日 日 日 日 日 日 日 日 日 日 日 |                                                                              |
|-------------------------------------------------|------------------------------------------------------------------------------|
| A A A                                           |                                                                              |
|                                                 | 🔸 กรอกข้อมูลทะเบียนสมาชิกให้ครบจำนวน 5 หลัก                                  |
| เลขมัตรประชาชน                                  |                                                                              |
| 2                                               | 🔸 กรอกข้อมูลเลขบัตรประชาชน                                                   |
| กรุณาใส่เลขปัตรประชาชน ให้ครบ 13 หลัก           |                                                                              |
| 3una<br>3                                       | → กรอกข้อมูล วัน /เดือน/ ปีเกิด (ตัวอย่าง เช่น 01/มกราคม/2565)               |
| รหัสผ่าน                                        |                                                                              |
| 4 @                                             | <ul> <li>ตั้งรหัสผ่านส่วนตัวโดยรหัสผ่าน ต้องมีตัวอักษร-ภาษาอังกฤษ</li> </ul> |
| ยืนยันรหัสผ่าน                                  | และตัวเลข อย่างน้อย 8 ตัวอักษรขึ้นไป                                         |
| <b>5</b> &                                      |                                                                              |
| กรุณาใส่รสัสหันมอย่างประเศ สัก<br>ยุกเลือ       | ยืนยันรหัสผ่าน ให้ตรงกับที่ตั้งไว้แล้วกดบันทึก                               |
|                                                 |                                                                              |

ขั้นตอนที่ 8 สมาชิกกรอกหมายเลขทะเบียนสมาชิก ให้ครบจำนวน 5 หลัก และรหัสผ่านที่สมาชิกได้ตั้งไว้ กดเข้าสู่ระบบ แล้วระบบจะส่งหมายเลข OTP ไปที่เบอร์โทรศัพท์ของสมาชิกที่ได้ลงทะเบียน ไว้กับสหกรณ์

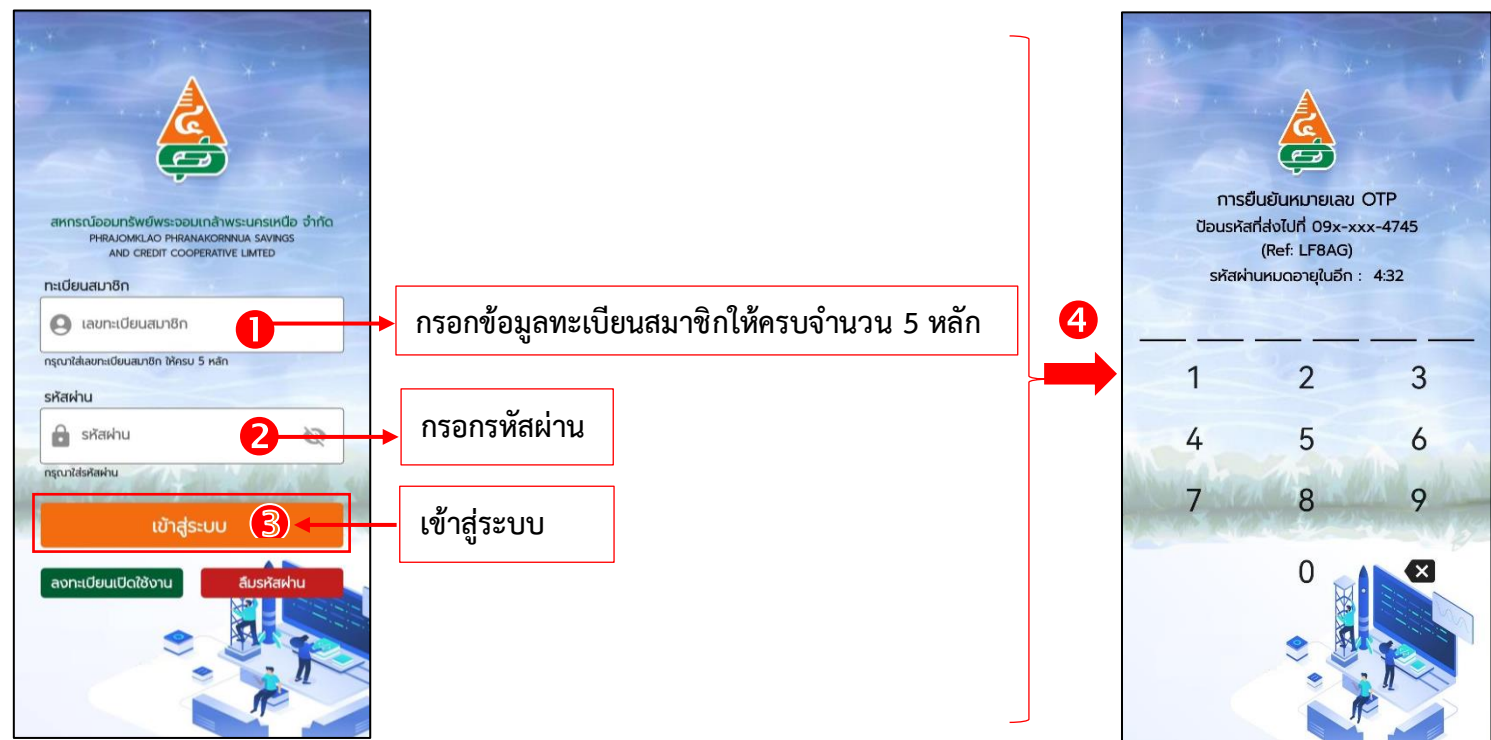

## ขั้นตอนที่ 9 การกำหนดรหัสผ่านเครื่องโทรศัพท์มือถือของสมาชิก กำหนดรหัสผ่านตัวเลขให้ ครบ จำนวน 6 หลัก และยืนยันรหัสอีกครั้ง

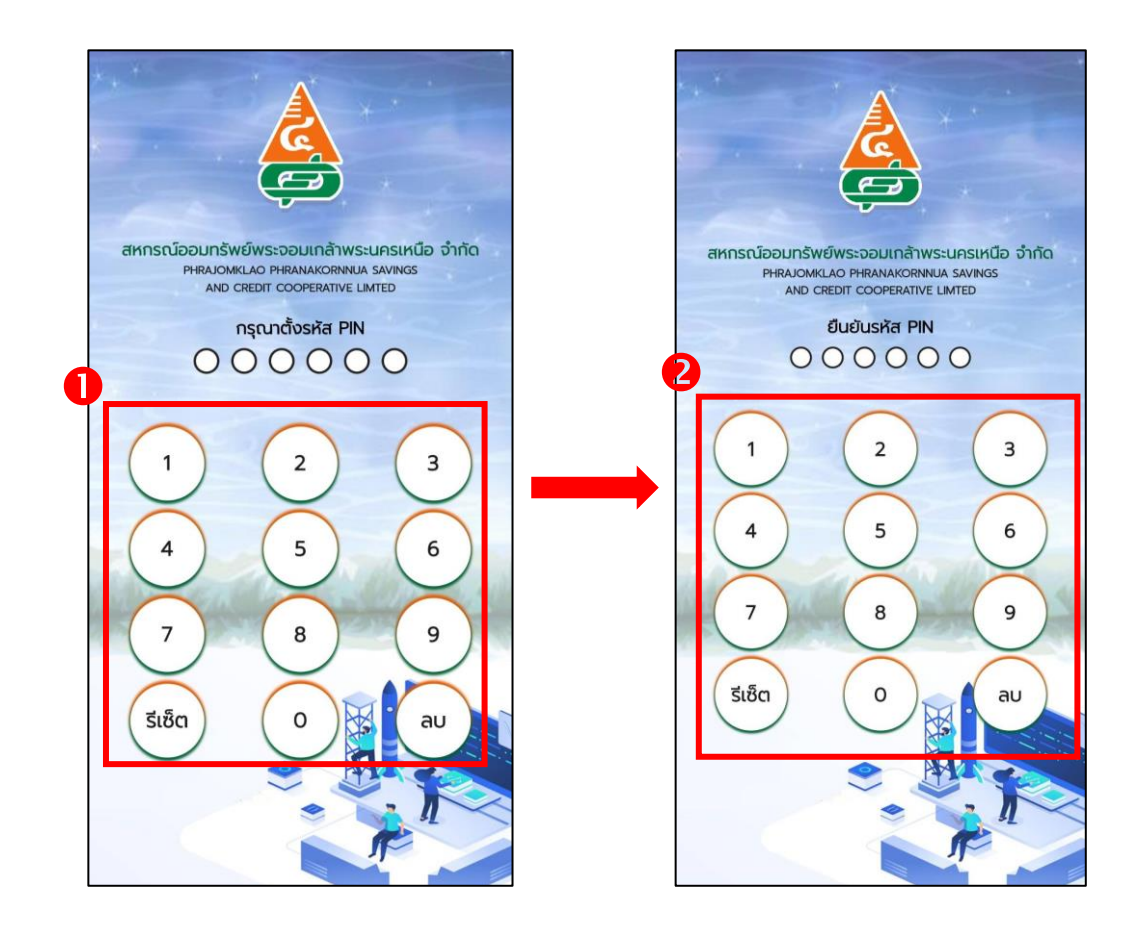

ขั้นตอนที่ 10 หลังจากที่สมาชิกเข้าสู่ระบบของสหกรณ์แล้ว ตรวจสอบข้อมูลของตนเอง ได้แก่

1. เมนูเงินฝาก

- 2. ເມນູເຈີນຄູ້
- 4. เมนูภาระค้ำประกันสัญญาเงินกู้
- 5. เมนูเรียกเก็บรายเดือน
- 7. เมนูผู้รับโอนผลประโยชน์
- 8. เมนูคำนวณสิทธิกู้
- 6. เมนูปันผลเฉลี่ยคืน

3. เมนูทุนเรือนหุ้น

9. หนังสือ รับ - ส่ง

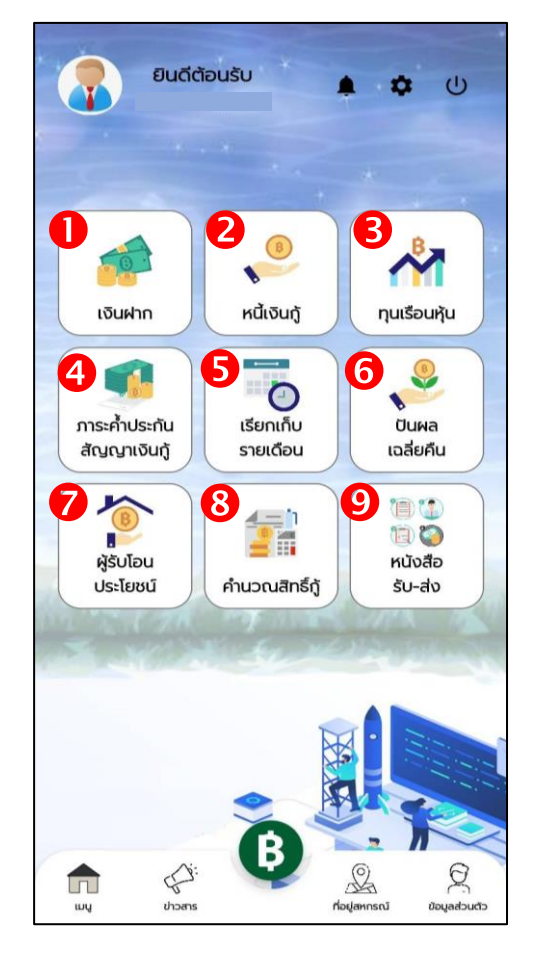

ขั้นตอนที่ 11 สมาชิกสามารถทำธุรกรรมทางการเงินด้วยตนเองได้ โดยกดที่ปุ่ม (B) ระบบจะส่งหมายเลข OTP ไปที่เบอร์โทรศัพท์ของสมาชิก เพื่อเข้าเมนูการทำธุรกรรมทางการเงิน (กรอกเพียงครั้งเดียว)

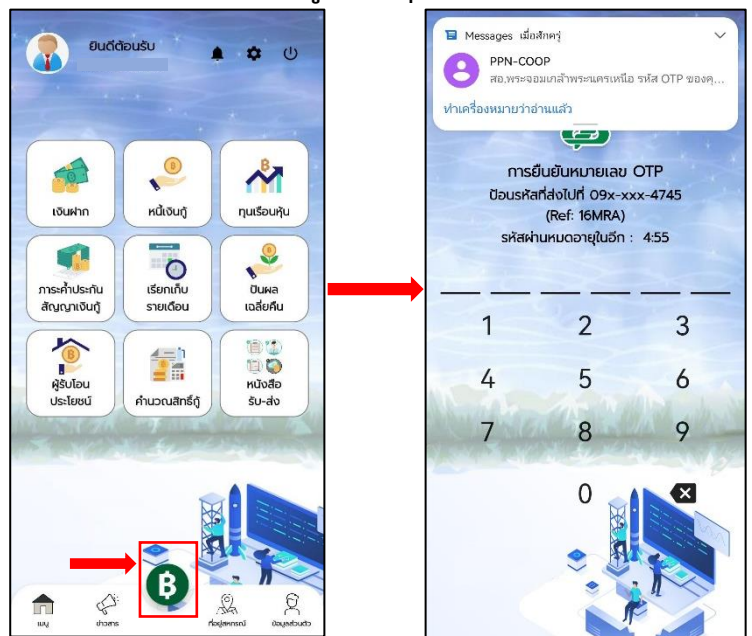

ขั้นตอนที่ 12 เข้าสู่เมนูการทำธุรกรรมทางการเงินแล้ว ให้สมาชิกกดเลือกที่รูปเชื่อมต่อ ⊂⊃ เพื่อเชื่อมต่อกับธนาคารกรุงไทย

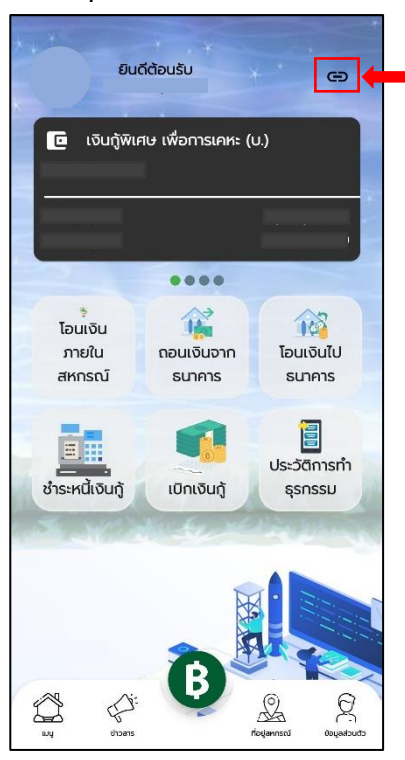

## ขั้นตอนที่ 13 วิธีการเชื่อมต่อกับธนาคารกรุงไทย ด้วยบัตร ATM ดังนี้

- 1. กดเมนูเชื่อมต่อบัญชีกับธนาคาร
- 2. เลือกบัตร ATM
- 3. อ่านรายละเอียดเงื่อนไขของธนาคารกรุงไทย และกดยอมรับ
- 4. ลงทะเบียนข้อมูลส่วนตัว กรอกข้อมูลให้ครบถ้วน แล้วกด Confirm
- 5. ระบบจะส่งหมายเลข OTP เพื่อยืนยันตัวตนบนโทรศัพท์มือถือของท่าน สมาชิก สามารถเข้าใช้งานได้

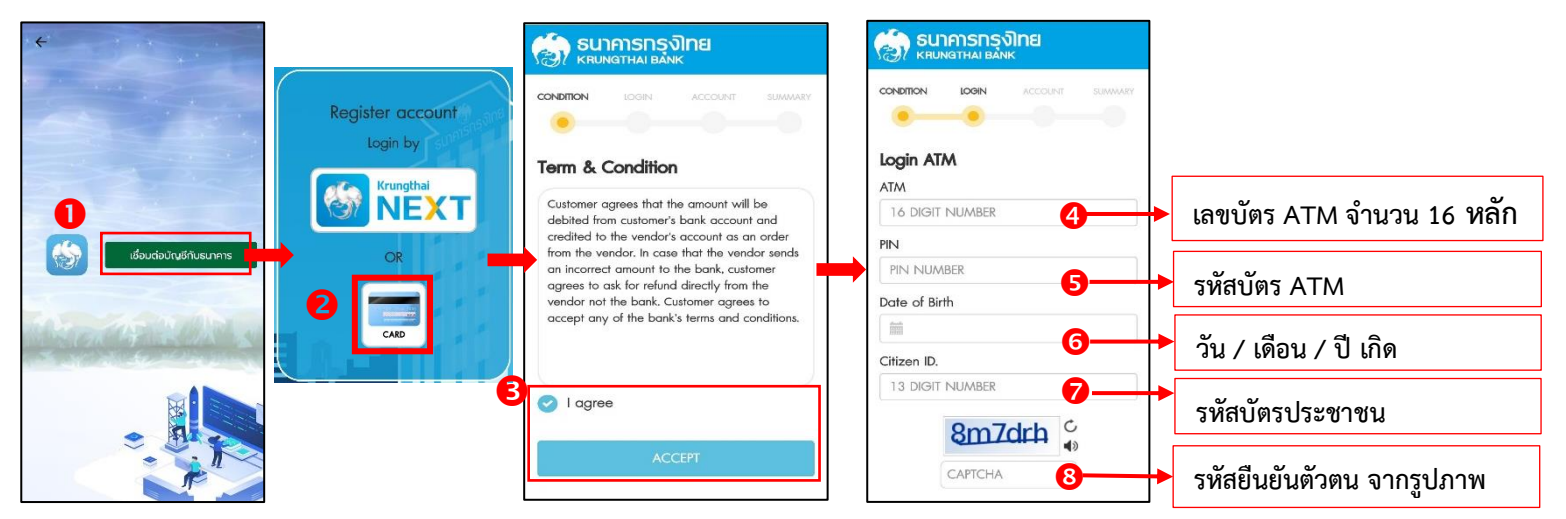

## ขั้นตอนที่ 14 วิธีการเชื่อมต่อกับธนาคารกรุงไทย ด้วยระบบ Krungthai NEXT เพื่อขอ Username -

- และ Password เชื่อมต่อกับแอปพลิเคชัน
- 1. กดเมนูเชื่อมต่อบัญชีกับธนาคาร
- 2. เลือกระบบ Krungthai NEXT
- 3. ระบบลิงค์เข้าสู่แอปพลิเคชันธนาคารกรุงไทยของสมาชิก
- 4. ระบบเชื่อมต่อ Krungthai NEXT อัตโนมัติ
- ระบบจะส่งหมายเลข OTP เพื่อยืนยันตัวตนบนโทรศัพท์มือถือของท่าน สมาชิกสามารถ เข้าใช้งานได้

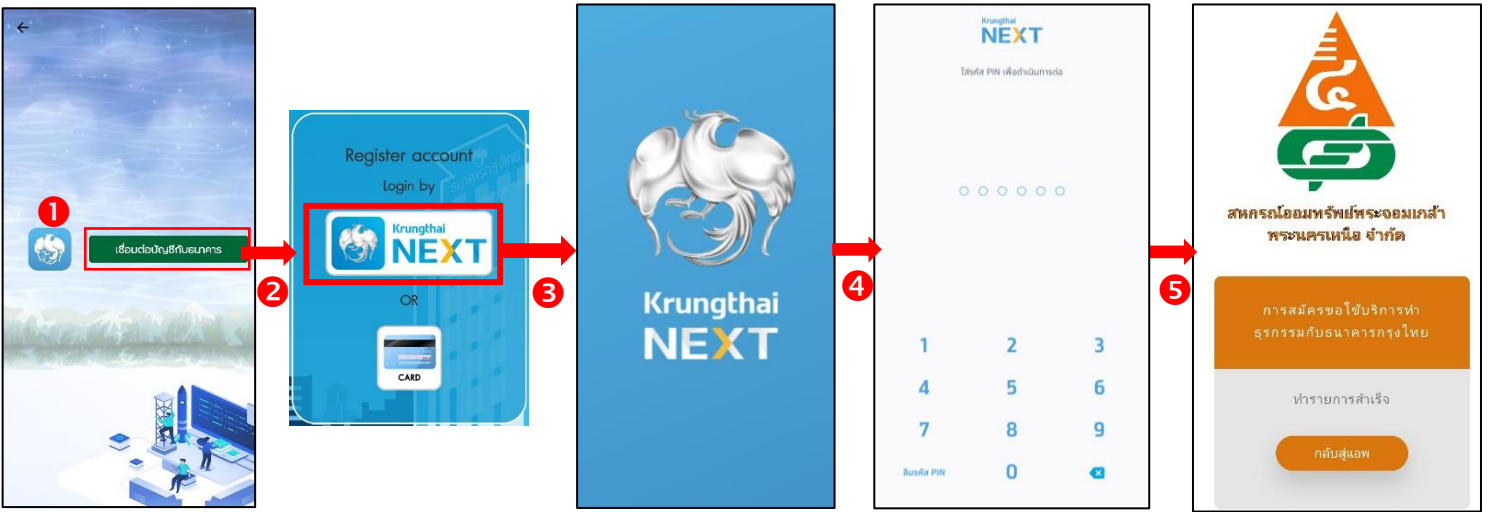

้ขั้นตอนที่ 15 สมาชิกสามารถทำธุรกรรมทางด้านการเงิน ได้ดังนี้

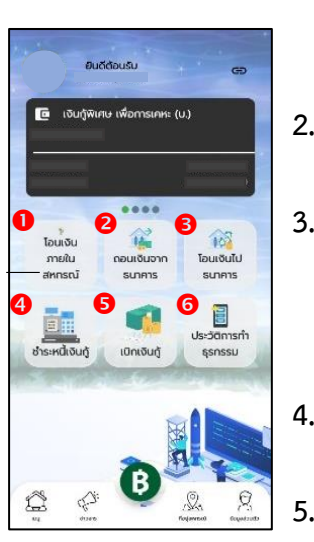

- เมนูโอนเงินภายในสหกรณ์ สามารถโอนเงินจากบัญชีออมทรัพย์ หรือบัญชีออมทรัพย์ พิเศษ (ตามเงื่อนไข) ภายในบัญชีของตนเอง หรือโอนเงินไปบัญชีเงินฝากออมทรัพย์ ของสมาชิกบุคคลอื่นได้ (โดยไม่เสียค่าธรรมเนียม)
- เมนูโอนเงินจากธนาคารกรุงไทย เพื่อฝากเข้าบัญชีออมทรัพย์ของสหกรณ์ (โดยธนาคารเรียกเก็บค่าธรรมเนียม ครั้งละ 15 บาท)
- เมนูโอนเงินไปธนาคารกรุงไทย การถอนเงินจากบัญชีออมทรัพย์ หรือบัญชีออมทรัพย์ พิเศษ เพื่อฝากเข้าบัญชีธนาคารกรุงไทยของสมาชิก (ธนาคารเรียกเก็บค่าธรรมเนียม-ครั้งละ 10 บาท โดยครั้งแรกของทุกเดือน สหกรณ์รับภาระค่าธรรมเนียมธนาคารให้กับ สมาชิก)
- เมนูชำระเงินกู้ โดยสามารถเลือกบัญชีออมทรัพย์ เพื่อชำระเงินกู้ตามสัญญาเงินกู้ของ สมาชิก
- เมนูเบิกเงินกู้ สามารถถอนเงินจากบัญชีเงินกู้ฉุกเฉินหมุนเวียนเข้าบัญชีธนาคารกรุงไทย ของสมาชิกได้ภายในวงเงินที่ได้รับการอนุมัติแล้ว (ธนาคารเรียกเก็บ-ค่าธรรมเนียม ครั้ง ละ 10 บาท) โดยสมาชิกต้องติดต่อสำนักงานสหกรณ์เพื่อทำสัญญาเงินกู้ฉุกเฉิน หมุนเวียนเรียบร้อยก่อน (หลักเกณฑ์เงินกู้ฉุกเฉิน-หมุนเวียนเป็นไปตามสหกรณ์กำหนด)
- เมนูประวัติการทำธุรกรรม สมาชิกสามารถตรวจสอบประวัติการทำธุรกรรมทางการเงิน ได้

ขั้นตอนที่ 16 หากสมาชิกเคยลงทะเบียนแล้ว แต่ลืมรหัสผ่าน ให้สมาชิกกดเลือกเมนู ลืมรหัสผ่าน ระบบจะส่งหมายเลข OTP ไปที่โทรศัพท์มือถือของท่าน ที่แจ้งกับสหกรณ์ไว้แล้ว กรอกหมายเลข OTP ที่ได้รับ แล้วดำเนินการตามขั้นตอนที่ 7

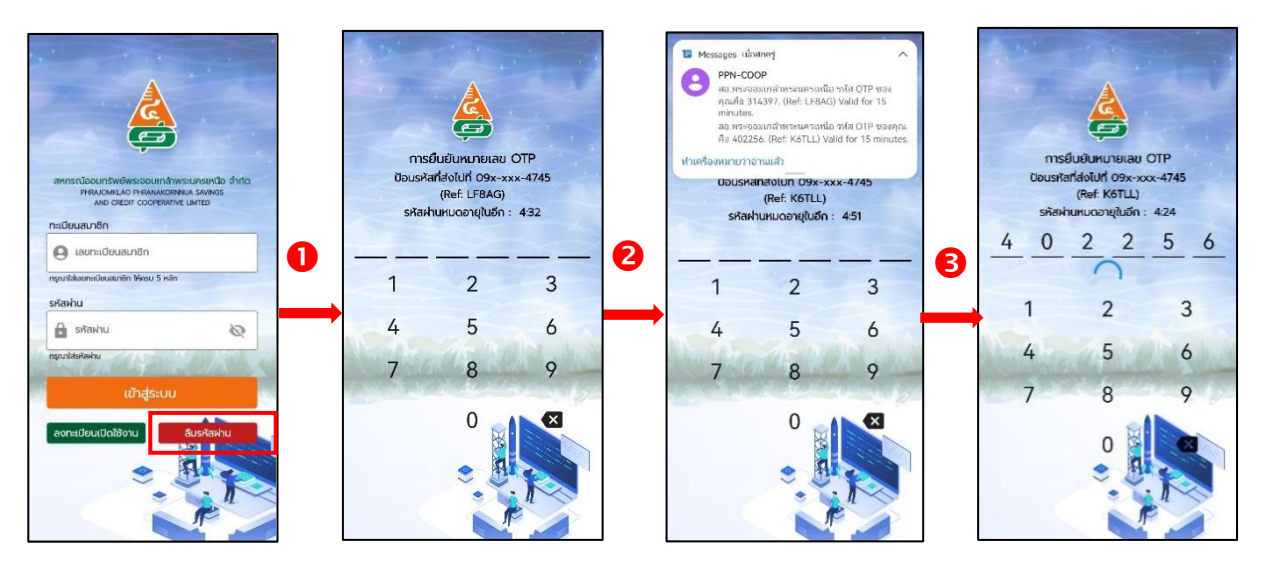